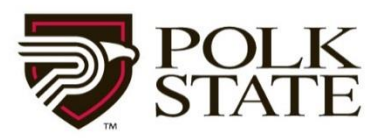

# **Child Care Training Higher Reach Registration Help**

# **Cashier Payments**

To register for a Child Care Training courses go to: <u>http://higherreach.polk.edu/modules/</u>, and use the instructions below:

- 1. Click on Polk Course Registration link at the top of the Child Care Training web page.
- 2. Click on Corporate College View Catalog.
- 3. Click on Child Care Training
- 4. Click on course number to open the course and view the available sections.

course catalog Child Care Training

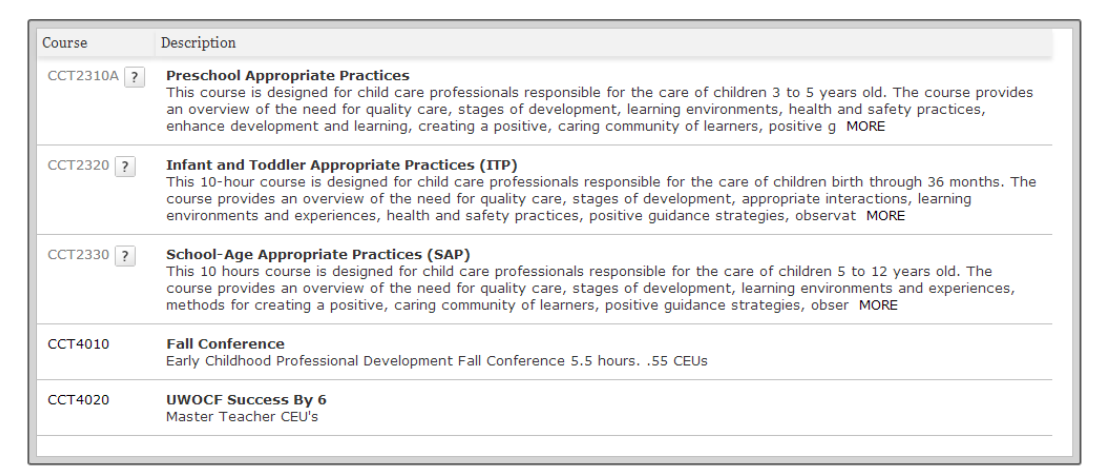

5. Select the Section that you wish to register for by clicking on the section link.

| CCT4010     | Fall Conference<br>Early Childhood Professional Development Fall Conference 5.5 hours55 CEUs |              |         |              |         |              |        |
|-------------|----------------------------------------------------------------------------------------------|--------------|---------|--------------|---------|--------------|--------|
| Section     |                                                                                              | Start Date   | Time    | Location     | Cost    | Availability | Action |
| CCT4010.(2) |                                                                                              | Oct 12, 2013 | 8:00 AM | Winter Haven | \$ 7.50 | 99           | ₽ ₩    |
|             |                                                                                              |              |         |              |         |              |        |
| CCT4020     | UWOCF Success By 6<br>Master Teacher CEU's                                                   |              |         |              |         |              |        |
|             |                                                                                              |              |         |              |         |              |        |

6. The next screen will reveal the Registration screen for this section of this course. Please check the quantity. If you are only registering yourself, leave the value at one.

Quantity: 1

7. If you are ready to register for this section of the course, press the ADD TO CART button.

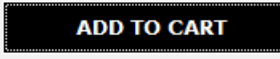

8. Check the Shopping Cart on the right to confirm that the course is listed in your shopping cart.

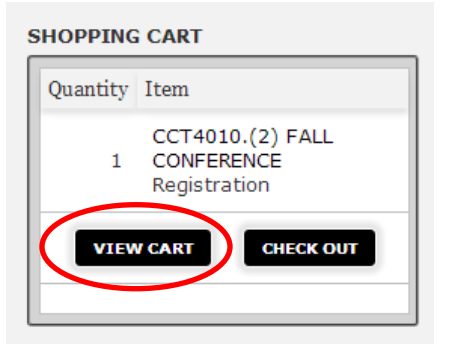

9. Click on the Check Out button in the shopping cart.

# SHOPPING CART Quantity Item CCT4010.(2) FALL 1 CONFERENCE Registration

10. If you are a new customer, then you will need to "Create a New Customer Account".

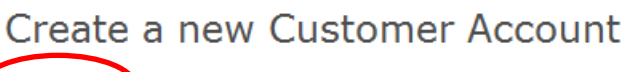

Click here to create a new account.

### Please note:

Contact Us

- The user name is case sensitive, and must have at least 9 characters.
- The pass word is case sensitive, and must have at least 8 characters.
- 11. If you are an existing customer, you will need to login to proceed to the checkout screen.

us

| Customer                                          | Account Log In                                                                                     |                                          |
|---------------------------------------------------|----------------------------------------------------------------------------------------------------|------------------------------------------|
| Please log in u<br>or contact yo<br>section below | using your login when you crea<br>ur program representative four<br>for the login to your account. | ted your account,<br>nd in the contact u |
| Login:                                            |                                                                                                    |                                          |
| Password:                                         |                                                                                                    | LOGIN                                    |

Privacy

| 12 | . The New Customer Screen requires the student's first name, last name, birthday, email address, |
|----|--------------------------------------------------------------------------------------------------|
|    | a login name, password, and a security question and answer you create. Fill in these fields and  |
|    | click the create button.                                                                         |

13. After creating a new customer account click on <u>Create button</u>, you will be brought to the Customer Account Log In screen where you will use the login and password you created. Please remember/record this information as you will need it to log in again in the future.

| Customer A                                                                                                    | count Log In |  |  |  |  |
|----------------------------------------------------------------------------------------------------|--------------|--|--|--|--|
| Please log in using your login when you created your account, or call registrar office for the login to your account |              |  |  |  |  |
| Login:                                                                                                    |              |  |  |  |  |
| Password:                                                                                                    | LOGIN        |  |  |  |  |

14. In the Check Out screen you can Remove a section of a course with the Remove button, or proceed to payment with the Make Payment button.

The Make Payment button brings you to the payment screen. Complete all fields and press the Submit Payment button.

## **PAYING AT CASHIER:**

Under Due Amount, change to \$0.00

Click Submit Order

| POLK Continuing Educa<br>STATE REGISTRATIO | ntion<br>N |            | tracy tanne | r Logout       |
|--------------------------------------------|------------|------------|-------------|----------------|
| a Course   Find a Program   Academics      | Enrollment | My Accou   | nt   Cart   |                |
| IENT CHECKOUT                              |            |            |             |                |
| Item                                       | Quantity   | Cost       | Due Amount  | Action         |
| CCT4010.(2) FALL CONFERENCE - Registration | 1          | \$ 7.50    | \$ 0.00     | REMOVE         |
|                                            |            | Total Due: | \$ 0.00     |                |
| Promo Code: APPLY                          |            |            |             |                |
|                                            |            |            | SUBMI       | TORDER         |
|                                            |            |            |             |                |
|                                            |            |            |             |                |
| tact Us Privacy                            |            |            | © :         | 2013 Polk Stat |

Click Continue To Next Step

| POLK<br>STATE                                           | Continuing Educa | tion<br>N  |         |         | tracy tanner | Logout 🛒        |
|---------------------------------------------------------|------------------|------------|---------|---------|--------------|-----------------|
| Find a Course   Find a Pr                               | ogram Academics  | Enrollment | My Acc  | ount    | Cart         |                 |
| снескоит<br>Order Confirmation                          |                  |            |         |         |              |                 |
| Confirmation Numb                                       | er : 1326        |            |         |         |              |                 |
| Item                                                    |                  | Quantity   | Cost    | Payment | Due Date     | Balance         |
| CCT4010.(2) Fall Conference                             |                  | 1          | \$ 7.50 | \$ 0.00 | Sep 11, 2013 | \$ 7.50         |
|                                                         |                  |            |         |         | Total Due:   | \$ 7.50         |
|                                                         |                  |            |         |         |              | EXT STEP        |
| 1                                                       |                  |            |         |         |              |                 |
| Contact Us Privacy                                      |                  |            |         |         | © 2013 Pol   | k State College |
| POLK<br>STATE                                           | Continuing Educa | tion<br>N  |         |         | tracy tanner | Logout 🛒        |
| Find a Course Find a Pr                                 | ogram Academics  | Enrollment | My Acc  | ount    | Cart         |                 |
| снескоит<br>Order Completed                             |                  |            |         |         |              |                 |
| Thank you for your order.<br>Your order has been comple | ted.             |            |         |         |              |                 |
| CONTINUE TO OTHER SHOPPING                              | l                |            |         |         |              |                 |
|                                                         |                  |            |         |         |              |                 |
| Contact Us Privacy                                      |                  |            |         |         | © 2013 Pol   | c State College |

Check your e-mail and print the invoice that has been sent to you.

Bring the invoice to the Cashier to pay.

Please note: The cashier can receive Cash, Money Order, or Check only. Cashier is unable to accept Credit Cards at this time.

15. **Congratulations!** You have registered for a Child Care Training course.